## Steps to Import a Quiz

## Import a Quiz from a Socrative User

- 1. Ask the owner of the quiz you want to import for its SOC number. Note: SOC numbers are in the format "SOC-12345...
- 2. From your Dashboard click on Manage Quizzes.

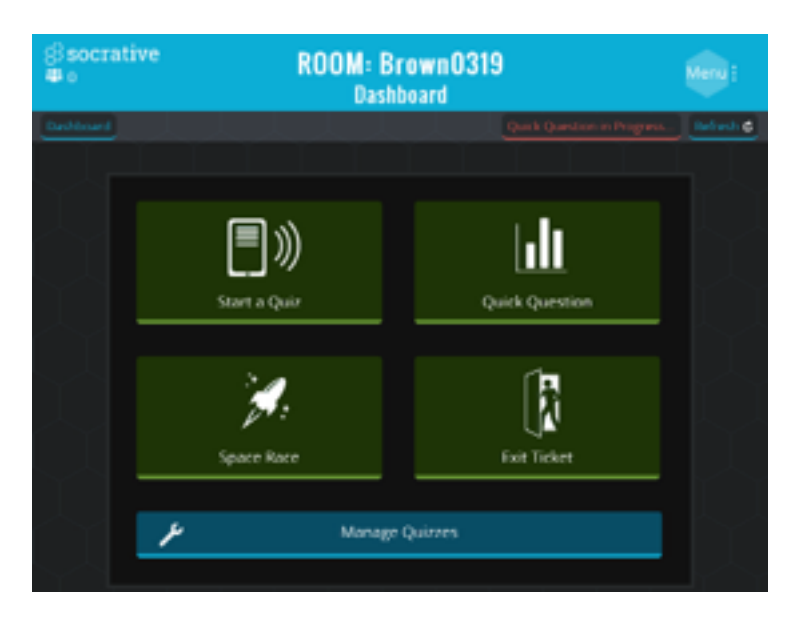

3. Click on Import Quiz

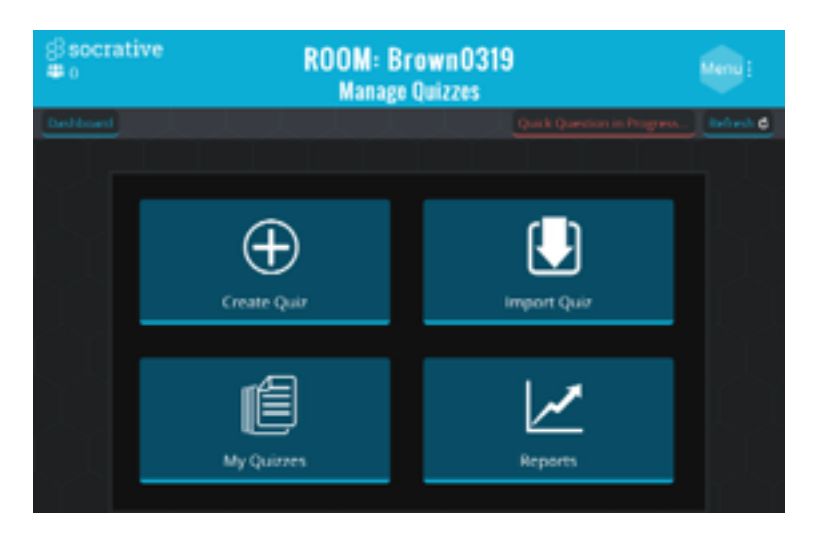

4. Enter the **SOC number** of that quiz into the text area then click on **Import Quiz.** 

| 8 socrative<br>≇₀        | ROOM: Brown0319<br>Import Quiz           | )                           | Menu i    |
|--------------------------|------------------------------------------|-----------------------------|-----------|
| Dashboard                |                                          | Quick Question in Progress. | Refresh G |
|                          |                                          |                             |           |
| Import a Socrati         | ve quiz from another teache              | F                           |           |
| Enter the "SOC" numb     | er of another shared quiz to import it i | nto your account.           |           |
|                          |                                          |                             |           |
| SOC-13482581             |                                          |                             |           |
|                          |                                          |                             |           |
|                          |                                          | Import Quiz                 |           |
|                          |                                          |                             |           |
|                          |                                          |                             |           |
| Import a Socrati         | ve quiz from an Excel file               |                             |           |
| Choose the Event file of | numeral like to unlow?                   |                             |           |
| choose the Excernice y   | ou would live to opicalo.                |                             |           |
|                          |                                          |                             |           |

**5.** You will see a success message and that quiz will be available to deliver or edit from your account.

Note: Changing the imported quiz in any way will not affect the other user's original version.

| Import a Socrative quiz from another                                                        | Successfully imported quiz |  |
|---------------------------------------------------------------------------------------------|----------------------------|--|
| Enter the "SOC" number of another shared quiz to                                            | a                          |  |
|                                                                                             |                            |  |
|                                                                                             |                            |  |
| Import a Socrative quiz from an Excel fil                                                   |                            |  |
|                                                                                             |                            |  |
| Download the Excel Template here.                                                           |                            |  |
| Download the Excel Template <u>here.</u><br>Choose the Excel file you would like to upload: |                            |  |

## Import a Quiz from Excel

- 1. From your Dashboard click on Manage Quizzes.
- 2. Click on Import Quiz
- 3. Download the Excel Template, fill it out with your quiz according to the template headings, and save it to your computer with a unique name.
- 4. To learn how to use the Excel template use the following link: <u>http://help.socrative.com/?help\_center=use-the-excel-quiz-import-</u> <u>template</u>

(Note this option to download the template will only be visible on the laptop)

| ⊜ socrat<br>⇔o | ive ROOM: Brown0319<br>Import Quiz                                                                                                    |                            |           |
|----------------|----------------------------------------------------------------------------------------------------|----------------------------|-----------|
| Dashboard      |                                                                                                    | Quick Question in Progress | Refresh 6 |
|                | Import a Socrative quiz from another teacher<br>Enter the "SOC" number of another shared quiz to import it into your account.<br>stranger: SOC XXXXXX |                            | P         |
|                |                                                                                                    | Import Quiz                | P         |
|                | Import a Socrative quiz from an Excel file Download the Excel Template here. Choose the Excel file you would like to upload:                          |                            |           |
|                |                                                                                                    | + Choose File              |           |

5. Click on **Choose File** select the filled out Excel Quiz you want to import, then click on Open.